# WAP121和WAP321接入點上的客戶端服務品質 (QoS)關聯配置

#### 目標

客戶端服務品質(QoS)關聯用於控制連線到網路的無線客戶端,並允許您管理客戶端可以使用 的頻寬。使用者端QoS關聯還允許您使用存取控制清單(ACL)控制流量,例如HTTP流量或來 自特定子網流量。 ACL是允許和拒絕條件(稱為規則)的集合,這些條件提供安全保護,阻 止未經授權的使用者並允許授權的使用者訪問特定資源。ACL可以阻止任何未授權的嘗試訪問 網路資源。

本文檔介紹如何在WAP121和WAP321接入點上配置客戶端QoS關聯設定。

### 適用裝置

·WAP121 · WAP321

### 軟體版本

•1.0.3.4

## 客戶端QoS關聯

步驟1.登入到Access Point Configuration Utility,然後選擇**Client QoS > Client QoS** Association。將開啟*客戶端QoS關聯*頁:

| Client QoS Association |                    |                       |
|------------------------|--------------------|-----------------------|
| VAP:                   | VAP 0 (cib-wap121) | <b>v</b>              |
| Client QoS Mode:       | Enable             |                       |
| Bandwidth Limit Down:  | 0                  | Mbps (Range: 0 - 300) |
| Bandwidth Limit Up:    | 0                  | Mbps (Range: 0 - 300) |
| ACL Type Down:         | None 🗸             |                       |
| ACL Name Down:         | <b>~</b>           |                       |
| ACL Type Up:           | None 🗸             |                       |
| ACL Name Up:           | <b>~</b>           |                       |
| DiffServ Policy Down:  | <b>~</b>           |                       |
| DiffServ Policy Up:    | <b>~</b>           |                       |
| Save                   |                    |                       |

步驟2.從VAP下拉選單中,選擇要為其配置客戶端QoS引數的VAP。虛擬接入點(VAP)用於將 無線LAN劃分為多個廣播域。每個無線電最多可以包含16個VAP。

| VAP:                  | VAP 0 (csb)                | ~                     |
|-----------------------|----------------------------|-----------------------|
| Client QoS Mode:      | <ul> <li>Enable</li> </ul> |                       |
| Bandwidth Limit Down: | 150                        | Mbps (Range: 0 - 300) |
| Bandwidth Limit Up:   | 190                        | Mbps (Range: 0 - 300) |

步驟3.選中**Enable** for the Client QoS Mode覈取方塊以啟用客戶端QoS模式。這將為所選 VAP啟用QoS服務。

步驟4.在Bandwidth Limit Down欄位中,輸入從裝置傳輸到客戶端時允許的Mbps數。

步驟5.在Bandwidth Limit Up欄位中,輸入從客戶端傳輸到裝置所允許的Mbps數。

| ACL Type Down:        | IPv6 v        |
|-----------------------|---------------|
| ACL Name Down:        | ACL1 V        |
| ACL Type Up:          | IPv4 v        |
| ACL Name Up:          | new 🗸         |
| DiffServ Policy Down: | Policyname1   |
| DiffServ Policy Up:   | Policyname1 V |
| Save                  |               |

步驟6.從ACL Type Down下拉選單中,選擇出站流量的選項。

·IPv4 — 將檢查IPv4資料包是否與ACL規則匹配。

·IPv6 — 將檢查IPv6資料包是否與ACL規則匹配。

·MAC — 將檢查第2層幀是否與ACL規則匹配。

註:要瞭解如何建立IPv4規則,請參閱<u>在WAP121和WAP321接入點上建立和配置基於IPv4的</u> <u>訪問控制清單(ACL)的規則</u>和<u>在WAP121和WAP321接入點上建立和配置基於IPv4的類對映</u>。 要瞭解如何建立IPv6規則,請參閱文章<u>建立以及在WAP121和WAP321存取點上設定基於</u> IPv6的存取控制清單(ACL)規則,以及在WAP121和WAP321存取點上建立和設定基於IPv6的 類別映像。

步驟7.從ACL Name Down下拉選單中,選擇將應用於出站流量的ACL。

步驟8.從ACL Type Up下拉選單中,選擇入站流量的選項。

·IPv4 — 將檢查IPv4資料包是否與ACL規則匹配。

·IPv6 — 將檢查IPv6資料包是否與ACL規則匹配。

·MAC — 將檢查第2層幀是否與ACL規則匹配。

步驟9.從ACL Name Up下拉選單中,選擇將應用於入站流量的ACL。

**附註:有關類別對映的詳細資訊,請參閱**<u>在WAP121和WAP321接入點上建立和配置基於</u> IPv4的類別對映和<u>在WAP121和WAP321接入點上建立和配置基於IPv6的類別對映</u>。

步驟10.從DiffServ策略下拉選單中,選擇將應用於出站流量的策略對映。差分服務 (DiffServ)策略用於根據入站和出站流量對無線客戶端進行分類。Diffserv的配置從類對映配置 開始,類對映將流量根據IP協定和其他引數分類。

步驟11.從DiffServ Policy Up下拉選單中,選擇將應用於入站流量的策略對映。

附註:要瞭解如何新增策略對映,請參閱<u>在WAP121和WAP321接入點上新增策略對映</u>一文。

步驟12.按一下Save以儲存組態。